### Supporto e Community

Andare su <u>netgear.it/support/</u> per trovare le risposte alle domande e accedere agli ultimi download.

È possibile trovare utili consigli anche nella Community NETGEAR, alla pagina community.netgear.com/it.

# Conformità normativa e note legali

Per informazioni sulla conformità alle normative, compresa la Dichiarazione di conformità UE, visitare il sito Web <u>https://www.netgear.com/it/about/regulatory/</u>.

Prima di collegare l'alimentazione, consultare il documento relativo alla conformità normativa.

Può essere applicato solo ai dispositivi da 6 GHz: utilizzare il dispositivo solo in un ambiente al chiuso. L'utilizzo di dispositivi a 6 GHz è vietato su piattaforme petrolifere, automobili, treni, barche e aerei, tuttavia il suo utilizzo è consentito su aerei di grandi dimensioni quando volano sopra i 3000 metri di altezza. L'utilizzo di trasmettitori nella banda 5.925-7.125 GHz è vietato per il controllo o le comunicazioni con sistemi aerei senza equipaggio.

## **NETGEAR**<sup>®</sup> Avvio rapido

## NIGHTHAWK<sup>®</sup> AXE3000 WiFi 6/6E wireless Adattatore USB 3.0 Modello A8000

# Contenuto della confezione

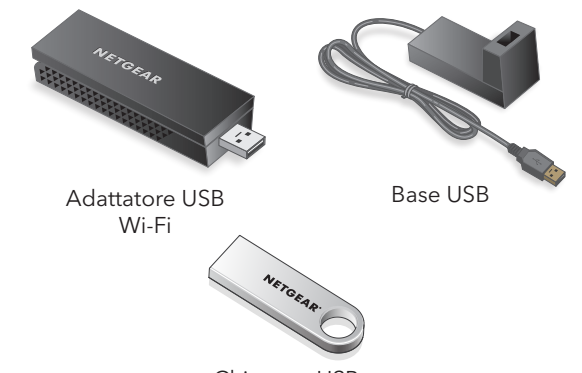

Chiavetta USB

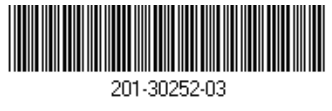

Marzo 2023

#### **NETGEAR, Inc.** 350 East Plumeria Drive San Jose, CA 95134, USA

NETGEAR INTERNATIONAL LTD

Floor 6, Penrose Two, Penrose Dock, Cork, T23 YY09, Ireland

© NETGEAR, Inc. NETGEAR e il logo NETGEAR sono marchi di NETGEAR, Inc. Qualsiasi marchio non-NETGEAR è utilizzato solo come riferimento.

#### Fase 1: Copiare o scaricare il file del programma di installazione A8000

Collegare la chiavetta USB in dotazione al computer, quindi copiare il file del programma di installazione A8000 (**A8000 Windows Installation Program V1.x.x.xxx\_x.x.x.zip**) sul computer. Dopo aver copiato il file del programma di installazione sul computer, rimuovere la chiavetta USB.

Anziché utilizzare la chiavetta USB, è possibile andare sul sito <u>netgear.com/A8000-download</u> e scaricare il programma di installazione A8000.

### Fase 2: Verificare che Windows sia aggiornato

Verificare che nel computer in uso sia in esecuzione una versione aggiornata di Windows 10 o Windows 11.

Per ulteriori informazioni sull'aggiornamento di Windows, consultare l'articolo di supporto <u>Aggiornare Windows</u>.

**NOTA:** Microsoft Windows 11 è necessario per connettersi alla banda a 6 GHz (WiFi 6E). Windows 10 supporta solo le bande a 2,4 GHz e 5 GHz.

# Fase 3: Inserire l'adattatore

Selezionare la connessione più adatta alle esigenze.

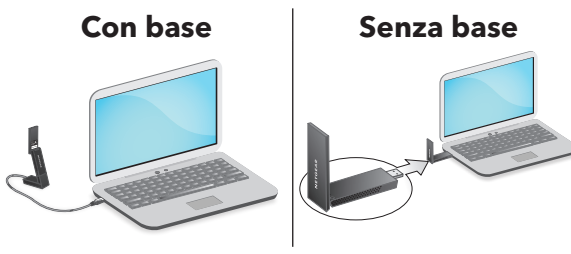

Fase 4: Eseguire il programma di installazione A8000

- Fare clic con il pulsante destro del mouse sul file del programma di installazione A8000 (A8000 Windows Installation Program V1.x.x.xxx\_x.x.xzip) precedentemente copiato sul computer e selezionare Extract All (Estrai tutto).
- 2. Fare clic su **Extract** (Estrai).
- 3. Fare doppio clic su **A8000 Windows** Installation Program V1.x.x.xxx\_x.xx.exe per avviare il programma di installazione.

**NOTA:** se viene visualizzata una finestra User Account Control (Controllo account utente) che chiede se si desidera consentire all'applicazione di apportare modifiche al dispositivo, selezionare **Yes** (Si).

#### User Account Control

Do you want to allow this app to make changes to your device?

#### N A8000 Installation Program

Verified publisher: NETGEAR, Inc. File origin: Removable media on this computer

#### Show more details

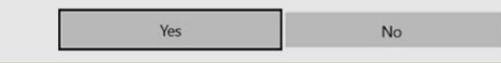

4. Seguire i passaggi visualizzati sullo schermo per completare l'installazione.

**NOTA:** il programma di installazione consente di disattivare gli altri adattatori Wi-Fi. Per ottenere le massime prestazioni, si consiglia di disattivare gli altri adattatori.

5. Fare clic su **Finish** (Fine) per uscire dalla procedura guidata dell'installazione.

Fase 5: Connettersi a una rete Wi-Fi

 Aprire le impostazioni della rete Wi-Fi sul computer facendo clic con il tasto destro del mouse sull'icona Wi-Fi (
) o sull'icona Nessun accesso a Internet (
) visualizzata nell'angolo inferiore destro della schermata.

- Solo Windows 11: fare clic su Manage Wi-Fi connections (>), (Gestisci connessioni Wi-Fi) accanto all'icona del Wi-Fi.
- 3. Selezionare il nome della rete.
- 4. Fare clic su **Connect** (Connetti).
- 5. Digitare la chiave di protezione della rete (password del Wi-Fi).
- 6. Fare clic su **Next** (Avanti).

Quando viene visualizzato il messaggio "Connected, secured" (Connessa, protetta), la configurazione è completata.

7. Premere il tasto **Esc** o fare clic sul desktop per uscire dalle impostazioni della rete Wi-Fi.

# Fase 6: Registrare l'A8000

Eseguire la scansione del codice QR o visitare la pagina <u>https://www.netgear.com/register</u> per registrare l'A8000 e ricevere gli ultimi aggiornamenti dei driver e altre informazioni.

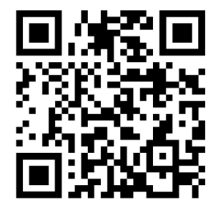